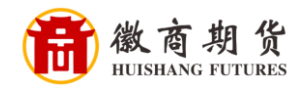

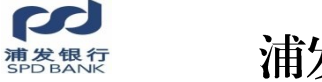

## 浦发银行网银银期签约流程

1、登录浦发银行网银,点击"投资理财"

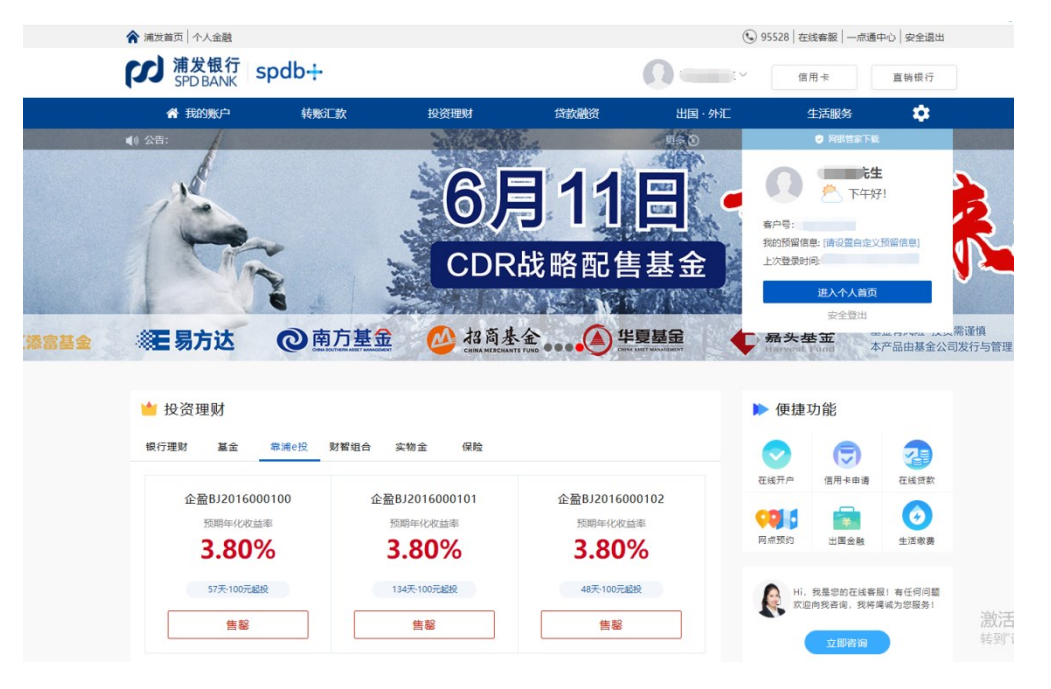

2、在"投资理财"中选择"股票与期货"。

|    |                                                                    |          |                |                                        | (C     | ) 95528   在約                           | 浅客服   一点通q                                       | □心   安全退出 |            |
|----|--------------------------------------------------------------------|----------|----------------|----------------------------------------|--------|----------------------------------------|--------------------------------------------------|-----------|------------|
|    | が<br>第<br>发<br>根<br>行<br>SPD BANK                                  | spdb+    |                | Q                                      | 李宏瑞先生~ | 信月                                     | 8≠                                               | 直销银行      |            |
|    | <b>谷</b> 我的账户                                                      | 转账汇款     | 投资理财           | 贷款融资                                   | 出国·外汇  | 4                                      | E活服务                                             | \$        |            |
|    | ▲ 热门产品                                                             | 储蓄存款     | 投资交易           | 其他产品                                   | 大家都在抢  |                                        | 特色理财计                                            | 6)        |            |
|    | 银行理财                                                               | 活期互转     | 股票与期货          | <br>实物金                                | 天添盈1号  |                                        | 工资理财                                             |           |            |
| 11 | 基金                                                                 | 定期存款     | 金交所延期现去        | 保险与商旅套餐                                | 悦享理财   |                                        |                                                  |           |            |
|    | 靠浦e投                                                               | 通知存款     | 贵金属/商品/外汇      | 养老/保险资管                                | 步步高升理! | 财                                      |                                                  |           |            |
|    | 普发宝                                                                | 约定转存     | 贵金属定投          | 国债                                     |        |                                        |                                                  |           |            |
|    | 财智组合                                                               | 大额存单     | 外汇宝            | 个人期权                                   |        |                                        |                                                  |           |            |
|    |                                                                    | 基金定投 ▶   | 0              | 贵金属定投 ▶                                |        | <ol> <li>银行理则</li> </ol>               | 财产品转让 ▶                                          | ,<br>,    | , <b>Д</b> |
|    | ■ 投資理则                                                             |          |                |                                        |        | ▶ 便捷り                                  | し月辺                                              |           |            |
|    | 银行理财 基金                                                            | 靠浦e投 财智组 | 3合 实物金 保险<br>  |                                        |        | ~~~~~~~~~~~~~~~~~~~~~~~~~~~~~~~~~~~~~~ |                                                  |           |            |
|    | 守护人生个人意                                                            | 意外伤害保险   | 太平美好金生终身寿险     | 浦爱一生健康保障计划                             |        | 1232717                                |                                                  |           |            |
|    |                                                                    |          | O man          | eeeeeeeeeeeeeeeeeeeeeeeeeeeeeeeeeeeeee |        | 网点预约                                   | 出国金融                                             | 生活懲费      |            |
|    | (1)<br>(1)<br>(1)<br>(1)<br>(1)<br>(1)<br>(1)<br>(1)<br>(1)<br>(1) |          | →太平美好金生终身寿粮 (二 |                                        | K Hi,  |                                        | ii, 我是您的在城客服! 有任何问题<br>1迎向我咨询, 我将绳城为您服务!<br>立即咨询 |           |            |
|    | 立即则                                                                | JY       | 立即购买           | 立即购买                                   |        |                                        | 立即咨询                                             |           |            |
| 温  | 立即M<br>馨                                                           | ΩŢ.      | 立即购买           | 立即购买                                   |        |                                        | 立即咨询                                             |           |            |

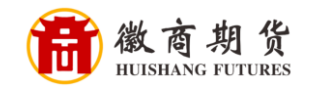

3、"银期(商)业务"下选择"签约开户",在"服务类型"中选择"期货"。

| 浦发首页│个人金融                                   |                         |                  |                       | ٩        | 95528   在线客服   一点通 | 中心 安全退出 |
|---------------------------------------------|-------------------------|------------------|-----------------------|----------|--------------------|---------|
| が<br>第<br>次<br>制<br>发<br>観<br>行<br>SPD BANK | spdb+                   |                  | (                     |          | 信用卡                | 直销银行    |
| ☆ 我的账户                                      | 转账汇款                    | 投资理财             | 贷款融资                  | 出国·外汇    | 生活服务               | \$      |
| ▲ 银证业务                                      | <b>当前位置</b> :投资理财 >股票与期 | 朋货 >银证业务 >银证转账/预 | 跄)>银转证 > <b>签约/开户</b> |          |                    |         |
| - 银证转账/预约                                   | 银转证                     | 证转银              | 预约转账                  |          |                    |         |
| - 资金余额/对账                                   | <b>※</b> 約/开户           |                  | 服务商举型 证券              | <b>T</b> |                    |         |
| - 银证转账查询                                    |                         | RG               | 低的代码上 证券<br>证券        |          |                    |         |
| - 签约管理                                      |                         | 00               | の同日初の編号 一 期度 一 大宗商品   |          |                    |         |
| ✔ 银期(商)业务                                   |                         |                  | 直询                    |          |                    |         |
| 资金互转                                        |                         |                  |                       |          |                    |         |
| 体的正白                                        | 备注:                     |                  |                       |          |                    |         |
| 322253777-                                  | 证券含证券第三方存管、融洽           | 资融券、银衍转账; 期货含银)  | 期转账;大宗商品含银商转账、        | 、交易市场存管。 |                    |         |
| 网下新股申购                                      |                         |                  |                       |          |                    |         |
| 存管赢                                         | $\mathbf{X}$            |                  |                       |          |                    |         |

4、在"服务商名称"中填写"徽商期货",点击查询,选中后点击下方签约。

| 银转证             | 证转银             | 预约转账                                                                      |                |
|-----------------|-----------------|---------------------------------------------------------------------------|----------------|
| 签约/开户           | 服务商名            | <ul> <li>商类型</li> <li>期货</li> <li>▼</li> <li>你/编号     <li></li></li></ul> |                |
| 选择              | 服务商名称           | 服务商类型                                                                     | 业务类别           |
|                 | 徽商期货            | 期货                                                                        | 银期转账           |
|                 |                 |                                                                           | 第1页 首页 上一页 下一页 |
|                 |                 | 签约                                                                        |                |
| 备注:             |                 |                                                                           |                |
| 证券含证券第三方存管、融资融券 | 、银衍转账; 期货含银期转账; | 大宗商品含银商转账、交易市场存管。                                                         |                |

当前位置:投资理财 >股票与期货 >银证业务 >银证转账/预约 >银转证 >**签约/开户** 

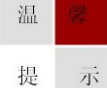

因各家银行银期界面与系统不断更新,相关截图仅供参考,具体操作以银行端为准。

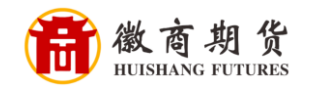

5、依次输入开户手机号,以及在我司的资金账号,勾选阅读并同意协议。

|                                                                                      | 转账汇款            | 投资理财                   | 贷款融资                   | 出国·外汇        | 生活服务    | \$   |
|--------------------------------------------------------------------------------------|-----------------|------------------------|------------------------|--------------|---------|------|
| ▲ 银证业务                                                                               | 当前位置:投资理财 >股票与期 | 货 >银证业务 >银证转账/例        | 页约 >银转证 > <b>签约/开户</b> |              |         |      |
| - 银证转账/预约                                                                            | 银转证             | 证转银                    | 预约转账                   |              |         |      |
| <ul> <li>- 資金余額/対账</li> <li>- 銀证转账查询</li> <li>- 签约管理</li> <li>&gt; (商) 业务</li> </ul> | 签约/开户           | 客户姓名<br>证件种类 身<br>证件号码 | <del>69</del> 10E      |              |         |      |
| 资金互转                                                                                 |                 | 联系电话                   |                        |              |         |      |
| 签约开户                                                                                 |                 | 联系地址                   | -                      |              |         |      |
| 网下新股申购                                                                               |                 | 邮政编码                   |                        |              |         |      |
| 存管赢                                                                                  |                 | 邮箱地址<br>绑定银行卡 借        | 記卡 /6217 **** ***      | ¥            |         |      |
|                                                                                      |                 | 服务商 徽                  | 南期货                    |              |         |      |
|                                                                                      |                 | 业务类别 银                 | 期转账                    |              |         |      |
|                                                                                      |                 | 是否有资金账号                | 无 <u>有</u>             |              |         |      |
|                                                                                      |                 | 推荐人工号                  |                        | -            |         |      |
|                                                                                      |                 |                        | 我已阅读井同意接受《上海浦          | 东发展银行银期转账业务管 | 。戶服务协议》 |      |
|                                                                                      |                 |                        | 提交                     | 返回           |         |      |
|                                                                                      | 备注              |                        |                        |              |         | 激消转到 |

6、核实信息无误后填写,填写在我司期货账户的资金密码,并安装安全控件。

|                                   |                         |               |                          | و 🕑 9   | 5528   在线客服   一点通 | 中心 安全退出 |            |
|-----------------------------------|-------------------------|---------------|--------------------------|---------|-------------------|---------|------------|
| が<br>第<br>次<br>観<br>行<br>SPD BANK | spdb+                   |               |                          | 李宏瑞先生 ~ | 信用卡               | 直销银行    |            |
|                                   | 转账汇款                    | 投资理财          | 贷款融资                     | 出国·外汇   | 生活服务              | \$      |            |
| ▲ 银证业务                            | <b>当前位置</b> :投资理财 >股票与期 | 1货 >银证业务 >银证转 | 账/预约 >银转证 > <b>签约/开户</b> |         |                   |         |            |
| - 银证转账/预约                         | 银转证                     | 证转银           | 预约转账                     | ŧ       |                   |         |            |
| - 资金余额/对账<br>- 银证转账查询<br>- 签约管理   |                         | 客户姓名<br>证件种类  | 身份证                      |         |                   |         |            |
| ▼ 银期 (商) 业务                       |                         | 证件号码          | 34*******                |         |                   |         |            |
| 资金互转                              |                         | 联系电话          |                          |         |                   |         |            |
| 签约开户                              |                         | 联系地址          | 合肥市                      |         |                   |         |            |
| 网下新股申购                            |                         | 邮政编码          | 230000                   |         |                   |         |            |
| 存管赢                               |                         | 邮箱地址          |                          |         |                   |         |            |
|                                   |                         | 绑定银行卡         | 6217 **** *              |         |                   |         |            |
|                                   |                         | 证券公司          | 徽商期货                     |         |                   |         |            |
|                                   |                         | 业务类别          | 银期转账                     |         |                   |         |            |
|                                   |                         | ) さが主役        |                          |         |                   |         |            |
|                                   |                         | 准存入工与         |                          |         |                   |         |            |
|                                   |                         | 银行卡交易密码 🤇     | 请安装安全控件                  |         |                   |         |            |
|                                   |                         |               | 确认                       | 返回      |                   |         | 激活<br>转到"谈 |

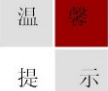

因各家银行银期界面与系统不断更新,相关截图仅供参考,具体操作以银行端为准。

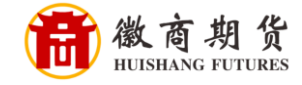

| 正在安装,请稍后··<br>%    | ···· [·                                |                                          |
|--------------------|----------------------------------------|------------------------------------------|
| %                  |                                        |                                          |
|                    |                                        |                                          |
|                    |                                        |                                          |
|                    |                                        |                                          |
| oKitsilent.exe     |                                        |                                          |
| ryptoKitsilent.exe |                                        |                                          |
|                    |                                        |                                          |
|                    |                                        |                                          |
|                    |                                        |                                          |
| 0%                 |                                        |                                          |
| 0%                 |                                        |                                          |
|                    | toKitsilent.exe<br>CryptoKitsilent.exe | toKitsilent. exe<br>CryptoKitsilent. exe |

7、刷新网页依次输入在我司期货账户的资金密码和银行卡密码,点击"确认"即可绑定。

|                                                                                                    | 转账汇款                    | 投资理财                                     | 贷款融资                    | 出国·外汇 | 生活服务 🔅              |
|----------------------------------------------------------------------------------------------------|-------------------------|------------------------------------------|-------------------------|-------|---------------------|
| ▲ 银证业务                                                                                              | <b>当前位置</b> :投资理财 >股票与期 | 货 >银证业务 >银证转账/                           | /预约 >银转证 > <b>签约/开户</b> | 1     | 签約管理。安全管理<br>请点这里哦! |
| - 银证转账/预约                                                                                           | 银转证                     | 证转银                                      | 预约转                     | 账     | IXALIE J (1449567)  |
| <ul> <li>- 資金余额/N账</li> <li>- 银证转账查询</li> <li>- 签约管理</li> <li>&gt; 银期(商)业务</li> <li>资金互转</li> </ul> |                         | 客户姓名<br>证件种类 男<br>证件号码 3<br>联系电话<br>手机号码 | 导份证<br>14*******        |       |                     |
| 签约开户                                                                                                |                         | 联系地址                                     | 合肥市                     |       |                     |
| 网下新股申购                                                                                              |                         | 邮政编码 2                                   | 230000                  |       |                     |
| 存管赢                                                                                                 |                         | 那箱地址<br>绑定银行卡 6                          | 217 **** ****           |       |                     |
|                                                                                                    |                         | 证券公司 儀                                   | 故商期货                    |       |                     |
|                                                                                                    |                         | 业务类别 和<br>资金账号                           | 民共同学校见代                 |       |                     |
|                                                                                                    |                         | 推荐人工号<br>资金账户密码<br>银行卡交易密码               |                         |       |                     |
|                                                                                                    |                         |                                          | 确认                      | 返回    |                     |
| 备注:                                                                                                 |                         |                                          |                         |       |                     |
|                                                                                                    |                         |                                          |                         |       |                     |

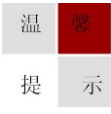

因各家银行银期界面与系统不断更新,相关截图仅供参考,具体操作以银行端为准。